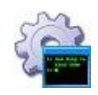

### Version 16.5

| 1. Introduction        |                                                      |    |  |
|------------------------|------------------------------------------------------|----|--|
| 2. Key Feat            | 2. Key Features & Benefits4                          |    |  |
| 3. System Requirements |                                                      |    |  |
| 4. InstallSer          | vice                                                 | 6  |  |
| 4.1. Com               | mand Line Syntax                                     | 6  |  |
| 4.2. Com               | mand Line Options                                    | 7  |  |
| 4.2.1.                 | General                                              | 7  |  |
| 4.2.2.                 | Logon                                                | 10 |  |
| 4.2.3.                 | Monitoring                                           | 11 |  |
| 4.2.4.                 | Sanity Checks                                        | 13 |  |
| 4.2.5.                 | Notification (via E-Mail)                            | 14 |  |
| 4.2.6.                 | Startup                                              | 16 |  |
| 4.3. Retu              | rn Codes                                             | 16 |  |
| 4.4. Exan              | nples                                                | 18 |  |
| 4.5. Using             | g the AlwaysUp GUI to Construct the Command Line     | 18 |  |
| 4.6. Using             | g the AlwaysUp GUI to Create an XML file             | 20 |  |
| 5. Uninstall           | Service                                              | 21 |  |
| 5.1. Com               | mand Line Syntax                                     | 21 |  |
| 5.2. Retu              | rn Codes                                             | 21 |  |
| 5.3. Exan              | nples                                                | 21 |  |
| 5.4. Using             | g SC                                                 | 21 |  |
| 6. AlwaysUp            | Service                                              | 23 |  |
| 6.1. Expo              | ort to XML                                           | 23 |  |
| 6.2. Start             | or Restart your Application in the Current Session   | 23 |  |
| 7. Starting a          | and Stopping AlwaysUp Services with the NET Command  | 25 |  |
| 7.1. To S              | tart a Service                                       | 25 |  |
| 7.2. To S              | tart a Service in a Specific Session                 | 25 |  |
| 7.3. To S              | tart a Service in a Specific User's Session          | 26 |  |
| 7.4. To S              | top a Service                                        | 27 |  |
| 8. Files to D          | vistribute with your Applications                    | 28 |  |
| 9. Integratin          | g AlwaysUp CLT into your Application's Installer     | 29 |  |
| 10. Licensi            | ng & Registration                                    | 30 |  |
| 11. Trouble            | eshooting and Reporting Problems                     | 31 |  |
| 12. Append             | Jix I: The Sanity Check Utility                      | 32 |  |
| 12.1. Bu               | illt-In Sanity Checks                                | 32 |  |
| 12.1.1.                | Check that a drive letter is mapped                  | 32 |  |
| 12.1.2.                | Check that a file was recently updated               | 33 |  |
| 12.1.3.                | Check that a network server is accepting connections | 33 |  |
| 12.1.4.                | Check that a web server is responding properly       | 33 |  |
| 12.1.5.                | Check that a program is running                      | 33 |  |

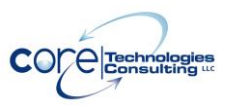

| 12.1.6. Check that your application has open network connections   | 34 |
|--------------------------------------------------------------------|----|
| 12.1.7. Check for one or more adverse Windows events               | 34 |
| 12.1.8. Check that your application doesn't have too many resource |    |
| handles open                                                       | 35 |
| Appendix II: The InstallService XML                                | 36 |
| 13. Appendix III: Remote Desktop and Terminal Services Sessions    | 38 |
| 14. Appendix IV: AlwaysUp Web Service                              | 39 |
| 15. Appendix V: AlwaysUp Event Log Messages                        | 40 |
| 15.1. How to Suppress Writing to the Event Log                     | 40 |
| 16. Appendix VI: Special Command Line Variables                    | 42 |
|                                                                    |    |

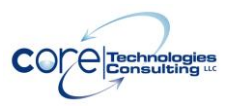

# 1. Introduction

The AlwaysUp command-line tools (CLT) are designed to run and manage any Win32 executable, batch file, or shortcut as a Windows service. Developers can easily integrate and distribute them as a part of their own applications.

Find out more about AlwaysUp CLT at:

https://www.coretechnologies.com/products/AlwaysUp/AlwaysUpCLT/

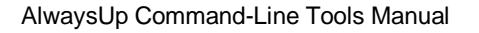

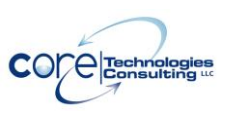

# 2. Key Features & Benefits

- Runs your application (32/64-bit executable, batch file or shortcut) as a <u>Windows Service</u>
- Monitors your application and <u>restarts it whenever it fails</u>
- Able to manage virtually any Win32 application with minimal configuration
- Able to detect and <u>restart applications that hang, hog the CPU or consume</u> too much memory.
- Able to <u>start your application as the system boots</u>, to run when no user is logged in and to run despite logon/logoffs -- all to guarantee uptime without manual user intervention
- Able to restart your application (or reboot the computer) at a scheduled time
- Able to <u>boost your application's priority</u> to ensure that it gets preferential treatment on the host computer
- <u>e-mails</u> you with details of crashes, restarts and other problems
- <u>e-mails</u> you daily or weekly reports on your application's performance
- Supports the integration of your own <u>custom</u> "sanity check" utilities, executed regularly to test if your application is functioning normally or not
- Automatically <u>dismisses common "Application error" dialog boxes</u> that prevent crashed applications from fully exiting
- Automatically <u>dismisses Debug dialog boxes</u> and logs the dialog box text for subsequent review by developers -- thus facilitating the deployment of applications in "Debug mode"
- Leverages the Windows Services API to achieve robust, low-level application control in a secure environment
- Reports all activities to the <u>Windows Event Log</u>
- Supports automation, to automatically fill in forms, dismiss dialogs, etc.
- <u>Captures output</u> from console applications.
- <u>Very efficient</u>; demands minimal CPU & memory resources
- <u>No programming</u> required!
- Easily integrates into installers

There are three programs in the suite, namely **InstallService**, **UninstallService**, and **AlwaysUpService**. Section 4 describes these programs in detail.

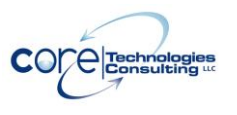

# 3. System Requirements

• Windows 11/10 or Windows Server 2025/2022/2019/2016 (x86 and x64 versions).

• 25 MB free hard drive space for installation files.

The AlwaysUp components that manage and monitor your application are designed to be extremely frugal with machine resources. They almost always consume less than 1% of the CPU, less than 25 MB of RAM, and don't fall victim to the "memory growth" characteristic of many applications today.

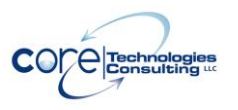

## 4. InstallService

InstallService is used to install (or update) an application to run as a Windows Service.

## 4.1. Command Line Syntax

The command line syntax for InstallService is:

#### InstallService.exe <Application name> <App> [Options]

or, to install using an XML file:

#### InstallService.exe -xml <XML file name>

where:

<**Application name>** is the name of the AlwaysUp application. The maximum length is 200 characters. Forward-slash (/) and back-slash (\) cannot be used.

<**App>** is the full command line for running the application to be monitored. If the command line contains spaces, care must be taken to ensure that it is interpreted correctly. Be sure to enclose each component that contains spaces in "backslash quotes" (\"), and then quote the whole command line. For example:

C:\Program Files\Server\Server.exe -config C:\My Files\config.ini

should be expressed as:

"\"C:\Program Files\Server\Server.exe\" -config \"C:\My Files\config.ini\""

<**XML file name>** is the full path to an existing XML file describing the service. Additional details about the XML format is available in <u>Appendix II</u>.

[Options] are one or more options described in the next section.

Note: Be sure to use quotes around parameters containing spaces.

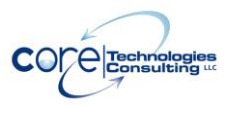

## 4.2. Command Line Options

To facilitate feature-driven access, we present the command line options grouped by functionality.

| -W                                             | <ul> <li>Specifies the application's working directory. Be sure to<br/>enclose paths that contain a space in quotes (").</li> </ul>                                                                                                    |
|------------------------------------------------|----------------------------------------------------------------------------------------------------|
| -n                                             | <ul> <li>Start the service/application "Manually" from the Service<br/>Control Manager (or the GUI-based AlwaysUp).</li> <li>If neither -n, -nd, or -nx is specified, the behavior will<br/>default to "Automatic" and the service/application will be<br/>started when Windows boots.</li> </ul>                                                                                                    |
| -nd                                            | <ul> <li>Configure the service/application to start "Automatically<br/>(Delayed Start)", 1-2 minutes after Windows boots. This<br/>option is only meaningful on Windows Vista and later.</li> </ul>                                                                                                    |
| -nx                                            | <ul> <li>Disable the service. It will not be able to start/run.</li> </ul>                                                                                                    |
| -ns                                            | <ul> <li>Do not append the "(managed by AlwaysUpService)"<br/>suffix to the service's name.</li> </ul>                                                                                                    |
| -dp <mask></mask>                              | <ul> <li>On multi-processor systems, restrict the application to run on one or more specific CPUs.</li> <li><mask> is a bit vector representing the chosen CPUs. Each bit represents a CPU, with: <ol> <li>CPU #1</li> <li>CPU #2</li> <li>CPU #3</li> <li>CPU #4 (etc.)</li> </ol> </mask></li> <li>For example, to specify CPU #1 and CPU #4, the <mask> value is 1 + 8 = 9. To select CPU #1, #2 and #3, use 1 + 2 + 4 = 7.</mask></li> </ul> |
| -f <priority><br/><reduce></reduce></priority> | <ul> <li><priority> specifies the application's priority:<br/>Idle = 1<br/>BelowNormal = 2<br/>Normal = 3<br/>Above<br/>High = 5<br/>Real-time = 6     </priority></li> <li><reduce> indicates if the application's priority should be<br/>reduced to Normal when a user logs on to the computer:<br/>No = 0     </reduce></li> </ul>                                                                                                    |

## 4.2.1. General

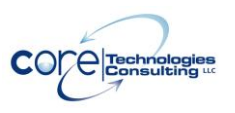

|                                | Yes = 1                                                                                                    |
|--------------------------------|----------------------------------------------------------------------------------------------------|
| mm                             | If not specified, the application is fun at Normal phonty.                                                                                       |
| -111111                        | <ul> <li>Show the application's main window minimized when it<br/>starts</li> </ul>                                                              |
| -mx                            | <ul> <li>Show the application's main window maximized when it</li> </ul>                                                                         |
|                                | • Show the application's main wholew maximized when it                                                                                           |
| -mn                            | Show the application's main window normally when it                                                                                              |
|                                | starts.                                                                                                    |
| -kt                            | • Keep the application's main window on top of others.                                                                                           |
| -st <cmd line=""></cmd>        | Use the given command to stop the application.                                                                                                   |
|                                | <ul> <li><cmd line=""> is the full command line for the program to</cmd></li> </ul>                                                              |
|                                | run, including any arguments. Please use quotes around                                                                                           |
|                                | each element if the command line contains spaces.                                                                                                |
|                                | <ul> <li>AlwaysUp will wait up to 30 seconds for the command to</li> </ul>                                                                       |
|                                | complete before terminating the application.                                                                                                    |
|                                | See <u>section 11.1</u> for special command-line values.                                                                                         |
| -sw <seconds></seconds>        | <ul> <li>Wait up to <seconds> seconds for the application to<br/>stop groapfully before Alwayed in forsibly terminates it</seconds></li> </ul>   |
| -sc < cmd lines                | Stop gracefully before Alwaysop forcibly terminates it.                                                                                          |
|                                | • Run the given command when the application stops.                                                                                              |
|                                | <ul> <li><cind line=""> is the full command line for the program to<br/>run, including any arguments. Please use guotes around</cind></li> </ul> |
|                                | each element if the command line contains spaces.                                                                                                |
| -of <file></file>              | <ul> <li>Log the application's output (from stdout and stderr) to</li> </ul>                                                                     |
|                                | the given file.                                                                                                    |
|                                | <ul> <li><file> is the full path to the file where the output will be</file></li> </ul>                                                          |
|                                | saved. Please use quotes if the name contains spaces.                                                                                            |
|                                | <ul> <li>This will work for console-based applications, not</li> </ul>                                                                           |
|                                | regular Windows applications.                                                                                                    |
| -om <mb></mb>                  | • When logging output, don't let the file size exceed the                                                                                        |
|                                | given <i i="">iii group to MD: MD is size, the eldest 1/ will be</i>                                                                             |
|                                | <ul> <li>If the file grows to <mb> MB in Size, the oldest ¼ will be<br/>discarded to make room for new data</mb></li> </ul>                      |
| -or <mb></mb>                  | When logging output, don't let the file size exceed the                                                                                          |
|                                | given <mb> value (in megabytes).</mb>                                                                                                    |
|                                | <ul> <li>If the file grows to <mb> MB in size, the file will be</mb></li> </ul>                                                                  |
|                                | copied to a name suffixed with the current date and                                                                                              |
|                                | logging will start over with an empty file. For example,                                                                                         |
|                                | "log.txt" might be copied to "log_2022-04-11.txt". If that                                                                                       |
|                                | file already exists, a numeric suffix is added to produce                                                                                        |
|                                | a unique name like "log_2022-04-11_01.txt".                                                                                                    |
| -j <aescription></aescription> | <ul> <li>Set the given description for the service. Be sure to<br/>enclose the text in guotes and limit the length to 200</li> </ul>             |

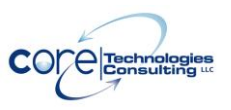

Version 16.5

AlwaysUp Command-Line Tools Manual

|                   | -h - m - stone                                                                                                    |
|-------------------|----------------------------------------------------------------------------------------------------|
|                   | characters.                                                                                                    |
| -ps               | <ul> <li>Prevent the computer from automatically going to sleep</li> </ul>                                                                               |
|                   | while the service is running.                                                                                                    |
| -tg <tags></tags> | <ul> <li>Associate one or more tags with this application.<br/>Multiple tag values must be separated by a semi-colon<br/>(the ";" character).</li> </ul> |
|                   | <ul> <li>A tag cannot contain any of these characters:</li> <li>:/=""\(){}[] :.^`&lt;&gt;</li> </ul>                                                     |

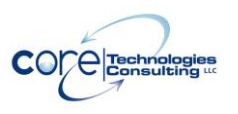

## 4.2.2. Logon

| -I <account></account> | <ul> <li><account> is the name of a user, under which the service shall run.</account></li> <li>Note: This account needs to have the "Log on as a service", which can be granted from the "Control Panel / Administrative Tools / Local Security Settings" application (Local Security Policy on Windows 2000). If not, it will not be able to start.</li> <li>It is recommended that this user be a member of the "Administrators" group or the application may not be able to show its windows.</li> <li><account> should have the following format: "<domain>\<user>", "Zone1\user4" for instance.</user></domain></account></li> <li>The domain "." is predefined as the local machine. So one might use ".\user1" too.</li> <li>If not specified, the service/application will be run under the built-in "LocalSystem" account.</li> <li>The password for the user account under which the</li> </ul> |
|------------------------|----------------------------------------------------------------------------------------------------|
|                        | • The password for the user account under which the service shall run.                                                                                                    |
| -rr                    | <ul> <li>Start the application without admin rights. Only<br/>applicable when a login account has been specified (-I).</li> </ul>                                                                                                    |
| -lh                    | <ul> <li>Hide the application's windows in Session 0 – to avoid<br/>alerts from the Interactive Services Detection service.</li> </ul>                                                                                                    |

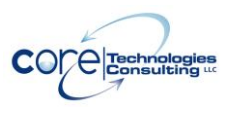

## 4.2.3. Monitoring

| -k                | <ul> <li>Keep the program alive, restarting it when it crashes or<br/>exits unexpectedly.</li> </ul>              |
|-------------------|----------------------------------------------------------------------------------------------------|
|                   | <ul> <li>AlwaysUp will log a message to the Windows Event Log<br/>whenever it restarts the application</li> </ul> |
| -c [ <ms>]</ms>   | Check interval <ms> is the number of milliseconds to</ms>                                                         |
| 0[(110)]          | pause in between checks to see if the program has                                                                 |
|                   | crashed, or is displaying a message box.                                                                          |
|                   | <ul> <li>Defaults to 2000 if not specified.</li> </ul>                                                            |
| -m                | Dismiss common "application crashed" message boxes,                                                               |
|                   | logging their content to the event Log.                                                                           |
| -ms               | <ul> <li>When dismissing common "application crashed"</li> </ul>                                                  |
|                   | message boxes, immediately stop the application when                                                              |
|                   | the most serious are encountered.                                                                                 |
| -z <mb></mb>      | <ul> <li>Stop the application when it grows larger <mb></mb></li> </ul>                                           |
|                   | megabytes.                                                                                                    |
| -q <min></min>    | • Stop the application if it "nogs" a CPU for longer than                                                         |
|                   | <inin> minutes. The application is designated a "CPU beg" if it uses</inin>                                       |
|                   | • The application is designated a CFO hog in truses<br>more than 95% of the CPU over the given duration           |
| -v <min></min>    | <ul> <li>Stop the application if it "hangs" for longer than <min></min></li> </ul>                                |
|                   | minutes.                                                                                                    |
| -rm               | <ul> <li>Stop the application when the computer resumes from a</li> </ul>                                         |
|                   | sleep/hibernation/low-power consumption state.                                                                    |
| -y <day></day>    | <ul> <li>Stop the application regularly, at a given time.</li> </ul>                                              |
| <time></time>     | <ul> <li><day> is a numeric representation of the period:</day></li> </ul>                                        |
| <reboot></reboot> | $\circ$ Mondays = 1                                                                                               |
|                   | $\circ$ luesdays = 2                                                                                              |
|                   | $\circ$ Wednesdays = 3                                                                                            |
|                   | $\circ$ Thursdays = 4                                                                                             |
|                   | $\circ$ Saturdays = 6                                                                                             |
|                   | $\circ$ Sundays = 7                                                                                               |
|                   | <ul> <li>Daily = 8 (every day)</li> </ul>                                                                         |
|                   | <ul> <li>○ Every 12 Hours = 9</li> </ul>                                                                          |
|                   | <ul> <li>Every 8 Hours = 10</li> </ul>                                                                            |
|                   | <ul> <li>Every 6 Hours = 11</li> </ul>                                                                            |
|                   | $\circ$ Every 4 Hours = 12                                                                                        |
|                   | • Every 2 Hours = 13                                                                                              |
|                   | <ul> <li>Every Hour = 14</li> </ul>                                                                               |

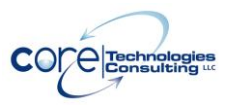

|                                                                                         | <ul> <li><time> represents a 24-hour time value in the format<br/>HH:MM:SS. Please be sure to specify the three<br/>numbers. For example, 3:30 AM is represented as<br/>"03:30:00" and 4 PM is "16:00:00".</time></li> <li><reboot> indicates if the computer should be rebooted<br/>or not, with:<br/>No = 0<br/>Yes = 1</reboot></li> </ul>                                                                                                    |
|-----------------------------------------------------------------------------------------|----------------------------------------------------------------------------------------------------|
| -ym <mb></mb>                                                                           | <ul> <li>When stopping the application at a given time, only stop<br/>it if it has grown larger than <mb> megabytes.</mb></li> </ul>                                                                                                    |
| -yi <min></min>                                                                         | <ul> <li>When stopping the application at a given time, only stop<br/>it if it has been idle for at least <min> minutes.</min></li> </ul>                                                                                                    |
| -yl                                                                                     | <ul> <li>When stopping the application at a given time, only stop<br/>it if no one is logged on.</li> </ul>                                                                                                    |
| -yt <min></min>                                                                         | <ul> <li>When stopping the application at a given time, keep<br/>trying to stop for <min> minutes if not all conditions are<br/>met at the chosen time.</min></li> </ul>                                                                                                    |
| -da                                                                                     | <ul> <li>When the application stops, restart it on the next hour.</li> </ul>                                                                                                    |
| -db                                                                                     | <ul> <li>When the application stops, restart it on the next hour or<br/>half-hour.</li> </ul>                                                                                                    |
| -dc <seconds></seconds>                                                                 | <ul> <li>When the application stops, restart it after the given<br/>number of <seconds>.</seconds></li> </ul>                                                                                                    |
| -dt <time></time>                                                                       | <ul> <li>When the application stops, restart it at a specific time.</li> <li><time> must be in the 24-hour format "HH:MM:SS". For example "17:30:00" represents 5:30 PM.</time></li> </ul>                                                                                                    |
| -df                                                                                     | <ul> <li>Perform the delay on the first run, when AlwaysUp starts<br/>up and runs your application for the first time.</li> </ul>                                                                                                    |
| -ds                                                                                     | <ul> <li>Suspend the PC while waiting to start the application.</li> </ul>                                                                                                    |
| -dm                                                                                     | <ul> <li>Minimize writing to the event log (for applications that<br/>stop &amp; restart frequently).</li> </ul>                                                                                                    |
| -dq                                                                                     | <ul> <li>Don't generate errors if the application completes very<br/>quickly (in less than 5 seconds).</li> </ul>                                                                                                    |
| -ac <cmd> <i></i></cmd>                                                                 | <ul> <li>Run the given automation script/program regularly.</li> <li><cmd> is the full command line of the script/program. Be sure to use quotes around each element if the command line contains spaces. See <u>section 11.1</u> for special command-line values.</cmd></li> <li><i> specifies the interval (in seconds) between each run of the automation program.</i></li> <li>See this page for sample Autolt scripts:<br/>https://www.coretechnologies.com/products/AlwaysLip/Autolt/</li> </ul> |
| -an <num-< td=""><td>Only run the automation program a few times after the</td></num-<> | Only run the automation program a few times after the                                                                                                    |

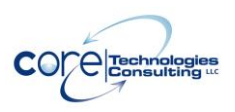

| times>              | <ul> <li>application starts.</li> <li><num-times> is the number of times to run, after which the automation script will retire.</num-times></li> </ul> |
|---------------------|----------------------------------------------------------------------------------------------------|
| -fd <n> <m></m></n> | <ul> <li>Stop restarting the application if it fails <n> times in <m> minutes.</m></n></li> </ul>                                                      |

## 4.2.4. Sanity Checks

See <u>Appendix I</u> for details on the "Sanity Check" feature.

| -t <cmd line=""></cmd> | <ul> <li>Perform a periodic "Sanity check" on the program being managed. The <cmd line=""> is the full command line of the sanity check program, e.g. "C:\apps\testServer.exe 10.10.10.10 4552". Please use quotes around each element if the command line contains spaces.</cmd></li> <li>The program must complete with an error status of 0 to be considered successful. If unsuccessful, the application will be restarted.</li> <li><u>Appendix I</u> specifies the command lines to use for built-in sanity checks.</li> <li><u>Appendix VI</u> lists a few special variables that can be used when configuring the command line for your sanity check.</li> </ul> |
|------------------------|----------------------------------------------------------------------------------------------------|
| -a <seconds></seconds> | <ul> <li>Check sanity interval. <seconds> is the number of seconds to pause in between runs of the sanity check program.</seconds></li> <li>Defaults to 30 if not specified.</li> </ul>                                                                                                    |
| -x <seconds></seconds> | <ul> <li>Check sanity timeout interval. Wait up to <seconds> seconds for a response from the check sanity program. If none is received, consider the result a failure. This will cause the program to be terminated.</seconds></li> <li>The default value is 120 if not specified.</li> </ul>                                                                                                    |
| -xd <min></min>        | <ul> <li>Delay for <min> minutes before running the first sanity<br/>check after the service starts. This may be useful if it<br/>takes a while for your service/application to be ready</min></li> </ul>                                                                                                    |
| -xr                    | <ul> <li>Apply the sanity check delay on each restart, not just on<br/>the first run. Only valid with the -xd flag.</li> </ul>                                                                                                    |

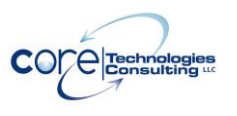

## 4.2.5. Notification (via E-Mail)

| -o <address></address> | <ul> <li><address> is the the "To" address for all email<br/>messages. Multiple addresses can be specified by<br/>separating them with a comma and placing the whole<br/>value in quotes, for example: "admin@myserver.com,<br/>system@myserver.com".</address></li> <li>(Note: this is the letter 'o', not a zero.)</li> <li><smtphost> is the name or IP address your SMTP mail<br/>server. For example "mail mydemain com" or</smtphost></li> </ul> |
|------------------------|----------------------------------------------------------------------------------------------------|
|                        | <ul> <li>Server: For example mail: mydomain.com of<br/>"smtp.gmail.com".</li> <li>Defaults to "mail" if not specified.</li> </ul>                                                                                                    |
| -4 <port></port>       | <ul><li>The port number associated with the SMTP mail server.</li><li>Defaults to 25 if not specified.</li></ul>                                                                                                    |
| -h <address></address> | <ul> <li><address> will be placed in the "From:" field of mail sent via SMTP. For example, <u>brian@mydomain.com</u>.</address></li> <li>If not specified, the mail sent may not have a "From:" address.</li> </ul>                                                                                                    |
| -3 <name></name>       | <ul> <li>The real name to be placed in the "From:" field of email sent via SMTP. For example, "Brian Smith".</li> <li>If not specified, the email sent may not have a "From:" name.</li> </ul>                                                                                                    |
| -b                     | <ul> <li>Send an email message when an "application crashed"<br/>message box has been dismissed.</li> </ul>                                                                                                    |
| -r                     | <ul> <li>Send an email message when the application crashes<br/>or stops prematurely and has to be restarted.</li> </ul>                                                                                                    |
| -rs                    | <ul> <li>Send an email message when the service starts.</li> </ul>                                                                                                    |
| -rb                    | <ul> <li>If sending an email when the service starts (with the -rs option) only send an email if the startup is because the machine has booted.</li> <li>Only meaningful with the -rs flag.</li> </ul>                                                                                                    |
| -ra                    | <ul> <li>Send an email message when the application may need<br/>your attention.</li> </ul>                                                                                                    |
| -rd                    | <ul> <li>Send a daily email message (at midnight) detailing the application's activities over the previous day.</li> </ul>                                                                                                    |
| -rw                    | <ul> <li>Send a weekly email message (on Sunday at midnight)<br/>detailing the application's activities over the previous<br/>day.</li> </ul>                                                                                                    |
| -5                     | <ul> <li>Indicates that the SMTP server uses SSL to send email.</li> </ul>                                                                                                    |
| -5s                    | <ul> <li>Indicates that the SMTP server uses STARTTLS to</li> </ul>                                                                                                    |

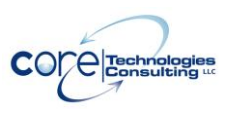

|                          | send email.                                                                                                    |
|--------------------------|----------------------------------------------------------------------------------------------------|
| -6                       | <ul> <li>Indicates that the SMTP server requires authentication.</li> <li>An authentication method must be specified (see below).</li> </ul>                                                                                                    |
| -7 <auth></auth>         | <ul> <li>Specifies the authentication method to be used when sending email.</li> <li><auth> is a numeric representation of the authentication method:<br/>CRAM-MD5 = 1<br/>AUTH-LOGIN = 2<br/>AUTH-PLAIN = 3<br/>NTLM = 4</auth></li> <li>All authentication methods except NTLM require a login and password (see below).</li> </ul> |
| -8 <login></login>       | <ul> <li>Specifies the user name/login to access the SMTP mail server.</li> </ul>                                                                                                    |
| -9 <password></password> | • Specifies the password to access the SMTP mail server.                                                                                                    |
| -tm                      | <ul> <li>Send emails in plain text format instead of HTML.</li> </ul>                                                                                                    |
| -et <text></text>        | <ul> <li>Additional text to be included in each email message<br/>sent. Please specify at most 30 characters and please<br/>put guotes around the value.</li> </ul>                                                                                                    |

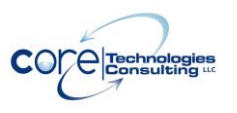

## 4.2.6. Startup

| -rn                    | <ul> <li>Automatically restore any network drives accessible to the user who will run the application.</li> <li>Only works for drives mapped automatically at logon, without the need for the user to type in a password.</li> <li>May take some time at startup if drive access is "slow".</li> </ul> |
|------------------------|----------------------------------------------------------------------------------------------------|
| -nt                    | <ul> <li>Ensure that the Windows networking<br/>components/services are up and running prior to starting<br/>the application.</li> </ul>                                                                                                    |
| -pt <s></s>            | <ul> <li>Wait for <s> seconds before starting the application.</s></li> </ul>                                                                                                    |
| -pr                    | <ul> <li>Only wait (with the –pt option) only when the service has<br/>been started shortly after a reboot.</li> </ul>                                                                                                    |
| -1 <cmd line=""></cmd> | <ul> <li>Run the given program at startup, prior to running the application.</li> </ul>                                                                                                    |
|                        | <ul> <li><cmd line=""> is the full command line for the program to<br/>run, including any arguments. Please use quotes around<br/>each element if the command line contains spaces.</cmd></li> </ul>                                                                                                   |
| -11                    | <ul> <li>In addition to at startup, run the startup program (given<br/>with the -1 option above) whenever the application is<br/>restarted.</li> </ul>                                                                                                    |
| -2 <deps></deps>       | <ul> <li>Ensure that the given services are started prior to starting the application.</li> <li><deps> is the list of service names, available from the Control Panel Services application. Separate multiple names with a comma (,), for example</deps></li> </ul>                                    |
|                        | "LmHosts,Netman"                                                                                                    |
| -IS                    | <ul> <li>Before first starting the application/service, stop all<br/>instances of the configured application.</li> </ul>                                                                                                    |
| -im                    | <ul> <li>Only stop instances of the application that are running in<br/>the Windows session or account where the application<br/>is about to be started.</li> <li>Only relevant when the ris option is specified.</li> </ul>                                                                           |
| -ir                    | <ul> <li>Stop all instances of the application before restarting it.</li> <li>Only relevant when the -is option is specified.</li> </ul>                                                                                                    |

## 4.3. Return Codes

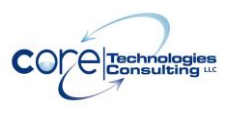

Version 16.5

InstallService returns 0 (zero) on success and non-zero on failure. When it fails, the reason for failure is reported to the standard output (stdout).

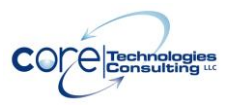

## 4.4. Examples

1. The following installs the Windows Notepad application (notepad.exe) as a service, restarting it whenever it crashes or stops unexpectedly:

#### InstallService Notepad "c:\Windows\notepad.exe c:\data.txt" -k

2. The following installs (or updates) the "MyServer" application, which runs "C:\MyServer\MyServer.exe /fast /usermode true" from directory "C:\MyServer\Run" as user "tbrown" with password "thepassword". The application will be restarted whenever it crashes or stops unexpectedly, whenever it uses more than 512MB of RAM, and every day at 3AM. The application will be started only after the "Netman" (Network Connections) service has started. E-mail will be sent to admin@mydomain.com using server "mail.mydomain.com" whenever the application is restarted, or whenever a message box is dismissed:

#### InstallService.exe "My Server"

- "C:\MyServer\MyServer.exe /fast /usermode true"
- -k -m -o admin@mydomain.com
- -h alwaysup\_report@mydomain.com
- -g "mail.mydomain.com" -r -b -l ".\tbrown"
- -p "thepassword"
- -w "C:\MyServer\Run" -y 8 3 -z 512 -2 "Netman"

# 4.5. Using the AlwaysUp GUI to Construct the Command Line

The AlwaysUp GUI can be used to ease the creation of the InstallService command line. Basically, you configure your application/service in the AlwaysUp GUI and select a special OEM menu item to reveal the command line used to install the service.

To use this method:

- Install the AlwaysUp GUI package (available at <u>https://www.coretechnologies.com/products/AlwaysUp/</u>)
- 2. Copy your license file ("alwaysup.dat") to the location where AlwaysUp was installed (by default, "C:\Program Files (x86)\AlwaysUp").
- 3. Start AlwaysUp
- 4. Create your service/application

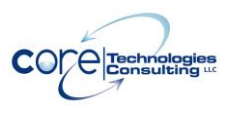

5. Highlight the service in the list and select "Command Line | InstallService command line..." from the "Application" menu:

| 🗳 Alwayst               | Jp                  |                      |                                                                                                    |         |                  | <u>_ 0 ×</u>              |
|-------------------------|---------------------|----------------------|----------------------------------------------------------------------------------------------------|---------|------------------|---------------------------|
| File View               | Application Tools   | s Help               |                                                                                                    |         |                  |                           |
| र्दे र                  | 🎲 Add               | Ctrl+A               |                                                                                                    |         |                  |                           |
| Name                    | 🎲 Edit "Outlook'    | " Ctrl+E             | P ments                                                                                                    | State   | Start            | Log Op As                 |
| Comman                  | 🌍 Start "Outlool    | k" Ctrl+S            | 2)cmd.exe                                                                                                    | Stopped | Manual           | .\run                     |
| 💐 FTP Serv              | 🐞 Stop "Outlook     | <" Ctrl+T            | Server.exe -SSL3                                                                                                    | Stopped | Manual           | (system)                  |
| 🕒 Outlook<br>攝 Simulato | ն Remove "Out       | look" Ctrl+R         | Microsoft Office\OFFICE11\OUTLOOK.EXE"<br>ting\AlwaysUpSimulator.exe                                                                                                    | Stopped | Manual<br>Manual | CTC\dnr<br>.\Howard Robin |
| 覺 Ticket Aç             | Report Activit      | ty 🕨 🕨               | etAgentServer.exe /db=SQL /all                                                                                                    | Stopped | Manual           | CTC\dnr                   |
|                         | Ad <u>v</u> anced   | •                    |                                                                                                    |         |                  |                           |
|                         | <u>C</u> ommand Lin | e •                  | Description of the second second seco |         |                  |                           |
| hows the co             | ommand line used to | o install this appli | ation                                                                                                    |         |                  |                           |

6. The following window will be presented:

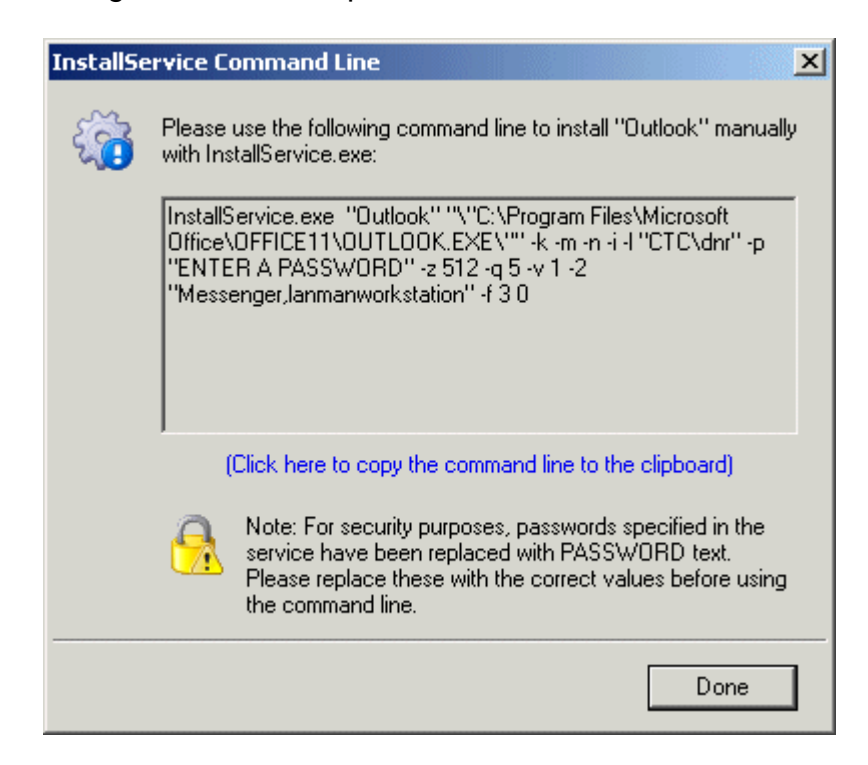

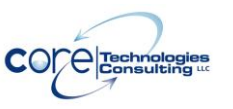

7. Copy the command line from the window by clicking on the hyperlink text.

Note that the "Command Line" menu is NOT available on machines without a command-line license (as specified in the alwaysup.dat license file).

### 4.6. Using the AlwaysUp GUI to Create an XML file

The AlwaysUp GUI can export an existing AlwaysUp service to an XML file, which can later be used to install the service on another machine.

To use this method:

- Install the AlwaysUp GUI package (available at <u>https://www.coretechnologies.com/products/AlwaysUp/</u>)
- 2. Copy your license file ("alwaysup.dat") to the location where AlwaysUp was installed (by default, "C:\Program Files (x86)\AlwaysUp").
- 3. Start AlwaysUp
- 4. Create your service/application
- 5. Highlight the service in the list and select "Export..." from the "Application" menu.
- 6. This will bring up a standard "Save As" dialog box where you specify the name of the XML file to be written.

In addition, the AlwaysUp GUI supports simple drag-and-drop from the list of applications to Windows Explorer (or the desktop, etc.) to create a suitable XML file.

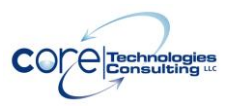

# 5. UninstallService

UninstallService will remove a service previously installed with InstallService.

## 5.1. Command Line Syntax

The command line syntax for UninstallService is:

#### UninstallService.exe <Application name>

Where:

<**Application name>** is the name of an existing AlwaysUp application that was installed using InstallService.

## 5.2. Return Codes

UninstallService returns 0 (zero) on success and non-zero on failure. When it fails, the reason for failure is reported to the standard output (stdout). Note that the service will be stopped prior to uninstalling it, so it is not necessary to explicitly stop it before uninstalling.

## 5.3. Examples

The following would uninstall the "Notepad" application created in section 2.3:

### UninstallService Notepad

## 5.4. Using SC

The "SC" command can also be used to uninstall the service. Please see the following pages for details on SC:

- <u>https://www.coretechnologies.com/blog/windows-services/essential-tools-windows-services-sc-exe/</u>
- https://ss64.com/nt/sc.html

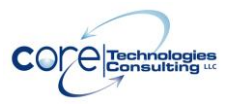

When using SC, you may have to specify the AlwaysUp application name with a special suffix added by AlwaysUp when it was installed. For example, if your AlwaysUp application is called "Notepad", the name of the Windows Service created by AlwaysUp may be "Notepad (managed by AlwaysUpService)". You would invoke SC as:

#### SC.exe delete "Notepad (managed by AlwaysUpService)"

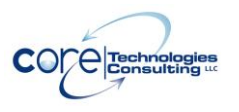

# 6. AlwaysUpService

AlwaysUpService is an internal component distributed with the suite. It is responsible for actually running your application as a service and can be invoked to export an application's configuration as XML, or to start your application in the current session

## 6.1. Export to XML

The command line syntax to export an application's configuration as XML is:

#### AlwaysUpService.exe <Application name> -exportxml <XML file name>

Where:

<**Application name>** is the name of an existing service that was installed using InstallService.

<**XML file name**> is the full path to a file name in which to save the XML. The file is overwritten if it already exists.

Please see <u>Appendix II</u> for details on the XML.

# 6.2. Start or Restart your Application in the Current Session

If you wish to start or restart your application in the session that you are currently logged in to, the syntax is as follows:

AlwaysUpService.exe <Application name> -start-in-current-session

#### AlwaysUpService.exe <Application name> -restart-in-current-session

Where:

or

<**Application name>** is the name of an existing service that was installed using InstallService.

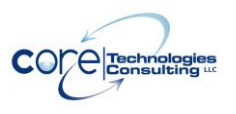

Version 16.5

Please see <u>Appendix III</u> for a discussion of Sessions and why you may want to start your application in this manner.

# 7. Starting and Stopping AlwaysUp Services with the NET Command

AlwaysUp Service can be manipulated using the "net.exe" command (just as any other service can be).

## 7.1. To Start a Service

Run:

```
net start "<Application name> (managed by AlwaysUpService)"
```

Where:

<**Application name>** is the name given to the AlwaysUp application at installation.

Notice that you must add the "(managed by AlwaysUpService)" suffix if that is how the service is actually named in the Service Control Manager.

For example, to start an AlwaysUp application named "Server", use:

#### net start "Server (managed by AlwaysUpService)"

The application will be started in the isolated Session 0.

## 7.2. To Start a Service in a Specific Session

On systems with multiple sessions, AlwaysUp can be directed to launch the application in a specific session, making the application's windows available to the user logged in there.

Run:

net start "<Application name> (managed by AlwaysUpService)" /<SID>

Where:

<**Application name>** is the name given to the AlwaysUp application at installation.

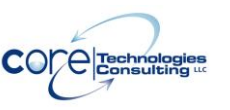

*<SID>* is the ID of the session where the application is to be run.

Notice that you must add the "(managed by AlwaysUpService)" suffix if that is how the service is actually named in the Service Control Manager.

For example, to start an AlwaysUp application named "Server" in session 2, use:

#### net start "Server (managed by AlwaysUpService)" /2

Please see <u>Appendix III</u> for a discussion of Sessions and why you may want to start your application in this manner.

## 7.3. To Start a Service in a Specific User's Session

On systems with multiple sessions, AlwaysUp can be directed to launch the application in a user's session, making the applications windows available to him.

Run:

#### net start "<Application name> (managed by AlwaysUpService)" /"user:<User name>"

Where:

<**Application name>** is the name given to the AlwaysUp application at installation.

<**User name>** is the user name/login of the user logged in to the session where the application is to be run.

Notice that you must add the "(managed by AlwaysUpService)" suffix if that is how the service is actually named in the Service Control Manager.

For example, to start an AlwaysUp application named "Server" in user mjones's session (so that the application is visible to him), use:

#### net start "Server (managed by AlwaysUpService)" /"user:mjones"

Please see <u>Appendix III</u> for a discussion of Sessions and why you may want to start your application in this manner.

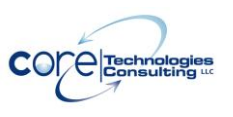

## 7.4. To Stop a Service

Run:

#### net stop "<Application name> (managed by AlwaysUpService)"

Where:

<**Application name>** is the name given to the AlwaysUp application at installation.

Notice that you must add the "(managed by AlwaysUpService)" suffix if that is how the service is actually named in the Service Control Manager.

For example, to start an AlwaysUp application named "Server", use:

#### net stop "Server (managed by AlwaysUpService)"

Additional details on the "net" command are available here:

- <u>https://www.coretechnologies.com/blog/windows-services/essential-tools-for-windows-services-net-command/</u>
- <u>https://ss64.com/nt/net-service.html</u>

# 8. Files to Distribute with your Applications

These files should be distributed with your applications:

| File name            | Description                                         |
|----------------------|-----------------------------------------------------|
| AlwaysUpService.exe  | The main executable for running your application.   |
| InstallService.exe   | Used to install or update the service. It can be    |
|                      | deleted after completing your installation process. |
| UninstallService.exe | Used to uninstall the service. Only necessary if    |
|                      | you provide a way to uninstall your application.    |
| EventMessageFile.dll | Supporting DLL                                      |
| GHCrUtils.dll        | Supporting DLL                                      |

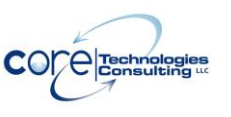

# 9. Integrating AlwaysUp CLT into your Application's Installer

AlwaysUp CLT was designed to be easily deployed with today's most popular installation software (Windows Installer, InstallShield, Inno Setup, etc.). While each Installer has its own way of doing things, the following steps must be performed to distribute AlwaysUp seamlessly alongside your application:

- 1. Copy the AlwaysUp executables and supporting DLLs to a directory of your choice. (Section 8 lists the files.) If you have already purchased AlwaysUp CLT, please include your .DAT license file as well.
- 2. Run "InstallService.exe" (described in Section 4) with the parameters necessary to configure AlwaysUp CLT to run your application as a service.
- 3. Start your application, if desired (see Section 7).

That's it! After installation, AlwaysUp CLT will run your application as configured in step 2.

Please don't hesitate to get in touch with us if you need help integrating AlwaysUp with your application's installer. We will be happy to assist.

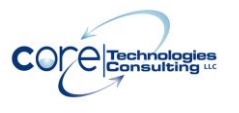

# 10. Licensing & Registration

The AlwaysUp command-line components are free to evaluate for the first 30 days. After the trial period a license must be purchased to continue usage.

If you find the programs useful, we encourage you to license them. The small licensing fee charged will fund continued development of AlwaysUp and will entitle you to expedited support from Core Technologies Consulting LLC, the author of the software.

Please send email to <a href="mailto:support@CoreTechnologies.com">support@CoreTechnologies.com</a> for licensing details.

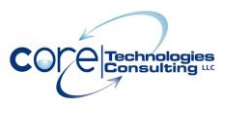

# **11. Troubleshooting and Reporting Problems**

Please consult the AlwaysUp FAQ for troubleshooting tips and answers to frequently asked questions:

https://www.coretechnologies.com/products/AlwaysUp/AlwaysUp\_FAQ.html

If you encounter a problem while using AlwaysUp, please send email to:

support@CoreTechnologies.com

Be sure to include the following information:

- Your Operating System
- The version of AlwaysUp in use
- Detailed steps for reproducing any software bugs/issues

Feel free to send requests for enhancements to the same address.

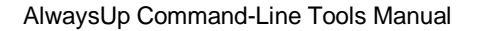

# 12. Appendix I: The Sanity Check Utility

AlwaysUp can periodically run a program (a "Sanity check utility") to periodically check if the application being monitored is functioning normally. The utility should exit with a return code of:

- 0 when the check succeeds;
- 1 when the check fails and the application should be stopped and restarted as you have configured;
- 10 when the check fails and the computer should be rebooted;
- 100 when the check fails and your application should be stopped **and not restarted**;
- any other value when the check fails due to an error independent of the application being monitored (such as an error internal to the utility), or to simply indicate failure without causing a restart.

In the third case, the application is not restarted but a message is written to the event log (and an email is sent if so configured).

Note that if the sanity check utility fails to complete in 120 seconds, the application will be restarted.

The popular "ConnectToSocketSanityCheck" program (with full source code) is available in the "SanityCheck" sub-directory. Given a host and port on the command line, it returns 0 if a socket could be opened, 1 if the socket could not be opened, and -1 if there was an internal error initializing the sockets API. It can be used to check if a TCP/IP application, such as a web server, is accepting connections.

### 12.1. Built-In Sanity Checks

AlwaysUp comes with a few pre-defined sanity checks. You can use them by providing the sanity check command line in a specific format, with the <u>"-t" flag</u>.

### 12.1.1. Check that a drive letter is mapped

To check that a given drive letter is available, specify this command:

dm:DRIVE-LETTER.

For example, to check that the G drive is accessible, use:

dm:G

### 12.1.2. Check that a file was recently updated

To check that a given file was modified recently, specify this command:

fu:\"FILENAME\" TIMEOUTSECONDS

For example, to check that the file "C:\MyServer\myserver.log" was updated within the past 5 minutes, use:

fu:\"C:\MyServer\myserver.log\" 300

# 12.1.3. Check that a network server is accepting connections

To check that a TCP/IP host and port is accepting connections, specify this command:

tc:HOSTNAME PORT

For example, to check that the TCP/IP server at 10.0.0.12 is accepting connections on port 8088, use:

tc:10.0.0.12 8088

### 12.1.4. Check that a web server is responding properly

To check that a web server is responding to a specific URL and not returning a 4XX or 5XX code, specify this command:

cw:URL TIMEOUTSECONDS

For example, to check that URL https://10.0.0.12:8008/status/ is up and responding in less than a minute, use:

cw: https://10.0.0.12:8008/status/ 60

### 12.1.5. Check that a program is running

To check that a given executable is running, specify this command:

ca:EXE-NAME|descendant

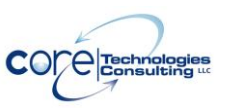

For example, to check that Notepad is running, use:

ca:notepad.exe

# 12.1.6. Check that your application has open network connections

To check that your application has one or more open TCP/IP network connections, specify this command:

cn:listen;outbound

For example, to check that your application has at least one outbound TCP/IP connection, use:

cn:outbound

#### 12.1.7. Check for one or more adverse Windows events

To check that a meaningful event was written to a Windows Event Log while the application was running, specify this command:

dm:LOG-NAME;ID1,ID2

The event log value can be any of the standard Windows event log names: Application, Security, Setup, or System.

For example, to check if event 4672 was written to the Windows Security Event Log, use:

dm:Security;4672

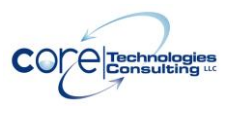

# 12.1.8. Check that your application doesn't have too many resource handles open

To check that your application doesn't have more than a given number of resource handles (like threads, files and connections) open, specify this command:

#### hc:MAXNUMHANDLES

For example, to check that your application has less than 7,000 resource handles open, use:

hc:7000

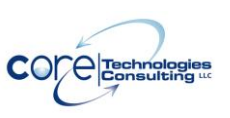

# Appendix II: The InstallService XML

As outlined in section 2.1, the InstallService.exe utility can accept XML describing how the application is to be installed. The XML is governed by the schema available at our web site:

https://www.coretechnologies.com/products/AlwaysUp/AlwaysUpCLT/alwaysup\_installservice.xsd

XML to install the Windows "Notepad" application with AlwaysUp follows:

```
<?xml version="1.0" encoding="UTF-8"?>
<alwaysup-installservice-configuration xmlns:xsi="http://www.w3.org/2001/XMLSchema-instance"
xsi:noNamespaceSchemaLocation="http://www.coretechnologies.com/AlwaysUp/AlwaysUpCLT/a
lwaysup_installservice.xsd">
```

<!-- The name of the service --> <name>Notepad Test</name>

```
<!-- An optional description of the service of the service -->
<description>Installed via XML using AlwaysUp</description>
```

```
<!-- General settings -->
<general>
       <!-- Path to Notepad executable. This may be different on your system! -->
       <application-path>c:\winnt\notepad.exe</application-path>
       <application-arguments></application-arguments>
       <start-directory></start-directory>
       <set-priority priority="normal"/>
       <start type="manually"/>
</general>
<!-- Log-on settings. -->
<log-on-as-system/>
<!-- Monitoring the application -->
<monitor>
       <restart>
                <when-app-crashes/>
                <when-app-hangs enabled="true" for-longer-than="1"/>
                <when-memory-exceeds enabled="true" size="32"/>
                <when-cpu-hogged enabled="true" for-longer-than="5"/>
       </restart>
       <dismiss-messageboxes/>
</monitor>
```

<!-- Notification settings. Change to reflect your mail settings. --> <notification>

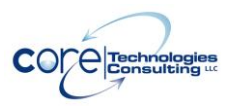

Version 16.5

<email>

```
<to-address>admin@yourdomain.com</to-address>
              <from-name>Administrator</from-name>
              <from-address>alwaysup@yourdomain.com</from-address>
              <send>
                      <when-application-stops/>
                      <when-messagebox-dismissed/>
                      <daily/>
                      <weekly/>
              </send>
              <smtp-server>
                      <name>mail.yourdomain.com</name>
                      <port>25</port>
              </smtp-server>
       </email>
</notification>
<!-- Startup settings -->
<startup>
       <dependencies enabled="true">
              <service-name>lanmanworkstation</service-name>
       </dependencies>
</startup>
```

</alwaysup-installservice-configuration>

This file is also available at: <u>https://www.coretechnologies.com/products/AlwaysUp/AlwaysUpCLT/install\_note</u> <u>pad\_alwaysup\_sample.xml</u>

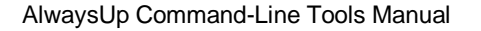

# 13. Appendix III: Remote Desktop and Terminal Services Sessions

Whenever a user logs in to a Windows PC, he interacts with a "session" – his own private graphical sandbox with a dedicated desktop and set of windows. PCs with Terminal Services and Remote Desktop software allow multiple users to be logged in to a single PC simultaneously, with each user having his own private session and the illusion of being the only user of the PC. This privacy ensures that application windows in one session are not visible in (nor accessible to) another session. Each session is identified by a unique session ID.

Windows services can be affected by PCs supporting multiple sessions. When the PC boots and services are started, only one session is created and all services will run in that session. That session is known as "Session 0".

When AlwaysUp is running your application in Session 0, it is not visible in any other session. If you start a Remote Desktop Connection and you are granted another session (with a non-zero ID), you will not be able to interact with your application running in Session 0. Old tricks such as starting Remote Desktop with the "/console" flag will allow you to connect to the Session 0 on Windows XP and 2003, but will not do the job on newer versions of Windows as Session 0 is isolated there.

If your application is running in a different session, you can use AlwaysUp to run it in the current session and make its windows and tray icons available to you by selecting "Start <app> in this session" or "Restart <app> in this session" from the "Application" menu. Note that restarting will temporarily stop your application.

Additional information: What is Session 0 Isolation? https://www.coretechnologies.com/WindowsServices/FAQ.html#WhatIsSession0I solation Impact of Session 0 Isolation on Services and Drivers in Windows Vista https://www.coretechnologies.com/WindowsServices/Microsoft-Impact-of-Session-0-Isolation-on-Services-and-Drivers-in-Windows-Vista.pdf Terminal Services Sessions https://docs.microsoft.com/en-us/windows/desktop/TermServ/terminal-servicessessions

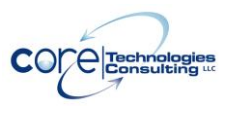

# 14. Appendix IV: AlwaysUp Web Service

AlwaysUp Web Service is a free add-on program that allows you to control AlwaysUp from your web browser. Find out more and download the latest version at:

https://www.CoreTechnologies.com/AlwaysUp/AlwaysUpWebService

| A                                                    | Alway | ysUp | Web     | Service  | e @ WI   | <b>N-J8</b> 8L | ×   | +               |              |                                                                                                    |         |      |        |             | _      |       |     |
|------------------------------------------------------|-------|------|---------|----------|----------|----------------|-----|-----------------|--------------|----------------------------------------------------------------------------------------------------|---------|------|--------|-------------|--------|-------|-----|
| ) -                                                  | > (   | G    | ۵       |          |          |                | (i) | localhost:8585/ | applications |                                                                                                    | Ē       | •••  | ♥ ☆    | 7           | I      | \ ⊡   |     |
| AlwaysUp Web Service @ WIN-J88LE4P4S71: Applications |       |      |         |          |          |                |     |                 |              |                                                                                                    |         |      |        |             |        |       |     |
| Rest                                                 | tart  | t th | e co    | ompi     | uter     |                |     |                 |              |                                                                                                    |         |      |        |             |        | Log   | jou |
| 3 i                                                  | nsta  | alle | ed, 2   | 2 rur    | nning    | ļ              |     |                 |              |                                                                                                    |         |      | Last ı | ıpdate: 09: | 03:48  | 8 PM  | 2   |
|                                                      |       |      |         |          |          |                |     | Name -          | State        | Application & Arguments                                                                                        |         |      |        | Tags        |        |       |     |
| ۲                                                    | 1     | 1.   | <u></u> | <br>     |          | ٦              |     | Dropbox         | Running      | "C:\Program Files (x86)\Dropbox\Client\[                                                                       | Dropbo  | x.ex | е"     | Backu       | ıp;Rei | moteF | s   |
| ۲                                                    | 2     | 2.   | <u></u> | <b>i</b> |          | ٢              |     | Event<br>Store  | Running      | C:\EventStore\EventStore.ClusterNode.ex                                                                        | xe      |      |        | Datab       | ase    |       |     |
|                                                      | 3     | 3.   | 3       |          | <u> </u> | ٢              |     | OneDrive        | Stopped      | C:\Users\Administrator\AppData\Local\M<br>\OneDrive.exe                                                        | icrosof | t\On | eDrive | Backu       | p;Rei  | moteF | S   |
|                                                      |       |      |         |          |          |                |     | Application     | © 2001-201   | Web Service Home   AlwaysUp Home   AlwaysUp FAQ  <br>8 Core Technologies Consulting, LLC, All rights reserved. | Support |      |        |             |        |       |     |
|                                                      |       |      |         |          |          |                |     |                 |              |                                                                                                    |         |      |        |             |        |       |     |

## 15. Appendix V: AlwaysUp Event Log Messages

As is the convention with Windows Services, AlwaysUp reports information, warnings, and errors to the Windows Application Event Log. That log is accessible through the Control Panel <u>Event Viewer</u> applet.

Each entry is logged on behalf of the related AlwaysUp application. For example, if you have an application called "**MyServer**", then the Event Log will have entries with "**MyServer** (managed by AlwaysUpService)" as the designated source.

The following page presents the various messages that can be logged, along with more detailed information for each situation:

https://www.coretechnologies.com/products/AlwaysUp/AlwaysUp\_EventLog.html

## 15.1. How to Suppress Writing to the Event Log

Event logging can be entirely disabled or limited by category via a registry key. To do so for a specific application/service:

- 1. Start the Registry Editor, Regedit.exe.
- 2. Navigate to HKEY\_LOCAL\_MACHINE\ SYSTEM\CurrentControlSet\services\
- 3. In the tree on the left, click on the service that you wish to modify. If your application is called "Notepad", then look for "Notepad (managed by AlwaysUpService)".
- 4. From the menu, select "Edit > New > DWORD (32-bit) value".
- 5. Rename the new value on the right to "EventLogMask".
- 6. Right-click on that name and select "Modify..."
- 7. Set the value to:
  - **0** to disable all writing to the event log
  - 1 if you want only errors
  - **3** if you want errors and warnings
  - 7 if you want errors, warnings and information (the default)
- 8. Click OK to record the value.
- 9. Close the Registry Editor.

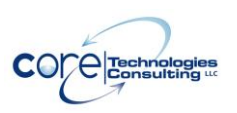

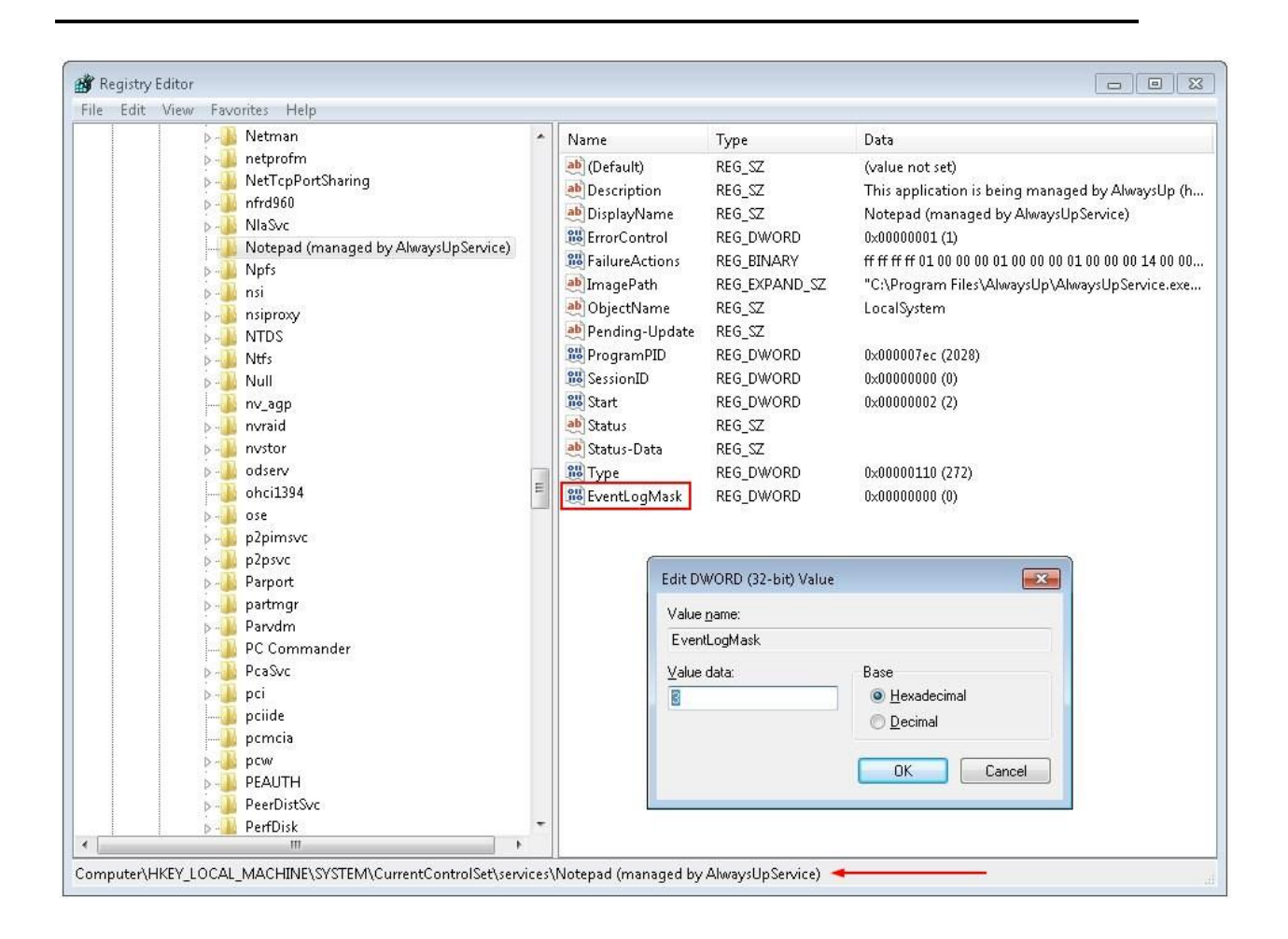

The changes will take effect the next time you restart your application in AlwaysUp (or reboot your PC).

Note that you can affect all AlwaysUp applications by setting the EventLogMask value in HKEY\_LOCAL\_MACHINE\SOFTWARE\ Core Technologies Consulting\AlwaysUp (or HKEY\_LOCAL\_MACHINE\SOFTWARE\Wow6432Node\Core Technologies Consulting\AlwaysUp on 64-bit machines) instead. However an individual service's setting, when present, will override that master setting.

## **16.** Appendix VI: Special Command Line Variables

AlwaysUp is able to pass your sanity check program (and any of the other commands invoked to support your application) one or more "special" values. Compose your command line with the appropriate string and AlwaysUp will make the substitution before invoking your program.

| Replacement String          | Replaced With                             |
|-----------------------------|-------------------------------------------|
| \$ALWAYSUP_APPPID           | The program identifier (PID) of your      |
|                             | running application, as seen in the       |
|                             | Task Manager, or -1 if the application is |
|                             | not running.                              |
| \$ALWAYSUP_APPEXENAME       | The name of the executable run to         |
|                             | invoke your application. (Just the        |
|                             | name, not the full path.)                 |
| \$ALWAYSUP_APPNAME          | The name of your application in           |
|                             | AlwaysUp.                                 |
| \$ALWAYSUP_APPPATH          | The full path to the application that     |
|                             | AlwaysUp runs.                            |
| \$ALWAYSUP_APPSTARTTIME     | The time when the application being       |
|                             | monitored was started, in the fixed       |
|                             | format "YYYY/MM/DD HH:MM:SS".             |
|                             | This value is the empty string if the     |
|                             | application is not running.               |
| \$ALWAYSUP_APPUPTIME        | The number of seconds that have           |
|                             | elapsed since the application being       |
|                             | monitored was started. This value is -1   |
| ·····                       | if the application is not running.        |
| \$ALWAYSUP_APPRUNNUMBER     | The number of times AlwaysUp has          |
|                             | started your application. This will be 0  |
|                             | before AlwaysUp starts your               |
|                             | application and will increase by 1 each   |
|                             | time that AlwaysUp starts/restarts your   |
|                             | program.                                  |
| \$ALWAYSUP_SERVICENAME      | The name of the service created by        |
|                             | AlwaysUp. This will be the name of        |
|                             | your application plus a suffix of "       |
|                             | (managed by AlwaysUpService)" if          |
|                             | necessary.                                |
| \$ALWAYSUP_SERVICESTARTTIME | The time when the service created by      |
|                             | AlwaysUp was started, in the fixed        |

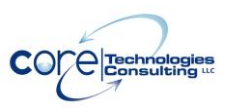

|                          | format "YYYY/MM/DD HH:MM:SS".        |
|--------------------------|--------------------------------------|
| \$ALWAYSUP_SERVICEUPTIME | The number of seconds that have      |
|                          | elapsed since the service created by |
|                          | AlwaysUp was started.                |

For example, to have AlwaysUp pass your Sanity check program the application's program identifier (PID), then your command line might resemble this:

C:\myserver\my\_check.exe \$ALWAYSUP\_PID

If your main application is running with PID 563, then your Sanity program will be invoked like this:

C:\myserver\my\_check.exe 563